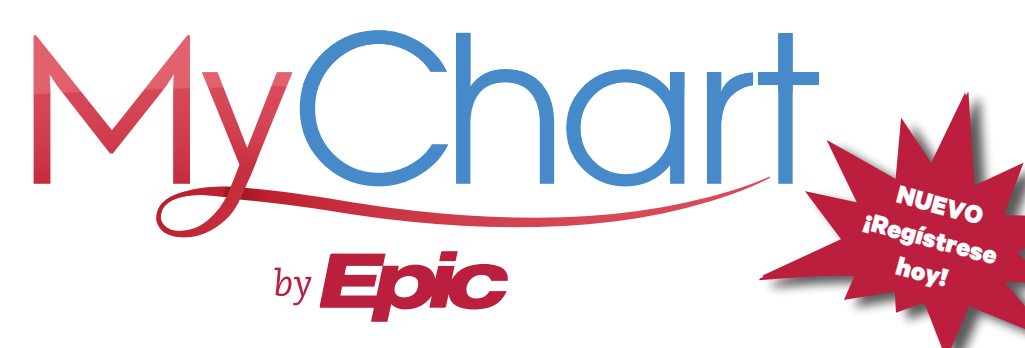

### PEOPLE'S COMMUNITY CLINIC

¿Tiene preguntas? Llame al 512.478.4939

#### TODA SU INFORMACIÓN DE SALUD EN UN SOLO LUGAR

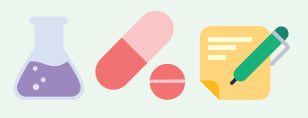

# **COMO USAR MYCHART**

- Lista de medicamentos
- Recargue sus recetas
- Resultados de pruebas
- Próximas citas
- Notas del doctor
- Pague su factura
- Lleve el control de sus vacunas.
- Envíe mensajes a su doctor

# MYCHART EN SU TELÉFONO

### ¿Tiene un teléfono inteligente?

- 1. Descargue la aplicación MyChart para su teléfono.
- Cuando descargue su aplicación, busque en Texas y haga clic en "PEOPLE'S COMMUNITY CLINIC."
- 3. Haga clic en **REGISTRARSE**.
- Ingrese su código de activación de MyChart, código postal, y fecha de nacimiento. Haga clic en SIGUIENTE.
- ¿No tiene un código de activación? Haga clic en REGÍSTRESE EN LÍNEA y siga las instrucciones.

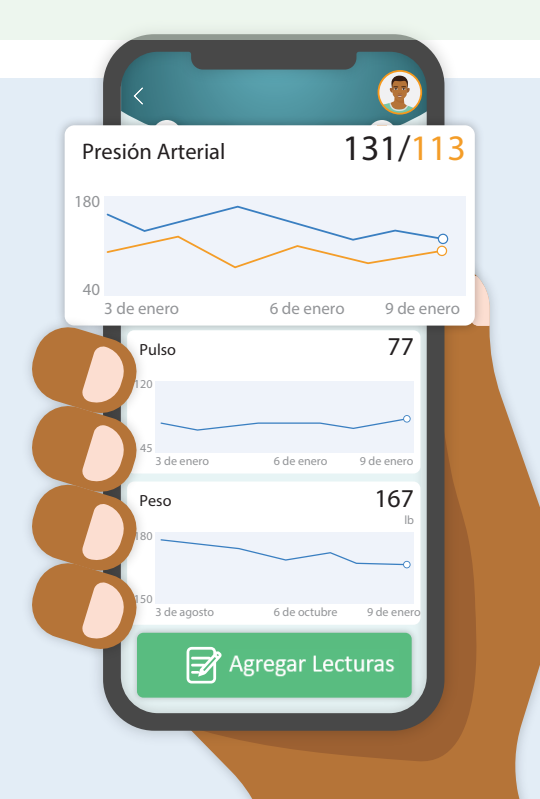

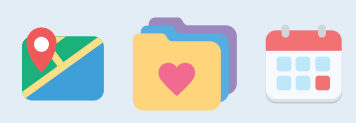

# **MYCHART EN SU COMPUTADORA**

- 1. Inicie sesión en **www.mychart.org**.
- 2. Haga clic en **ACCESS MYCHART**.
- 3. Busque en Texas y haga clic en **"PEOPLE'S COMMUNITY CLINIC."**
- 4. Haga clic en **REGISTRARSE**.
- 5. Siga los pasos para registrar sucuenta de MyChart.